## Accessing your Columbia College Licensed Adobe Account

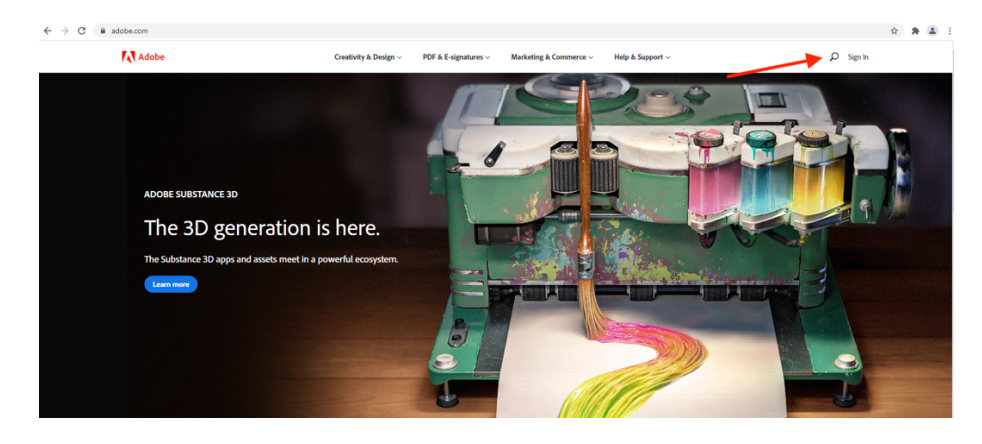

1) Go to Adobe.com and click on the Sign In button in the top right corner.

2) Input your @colum.edu email address.

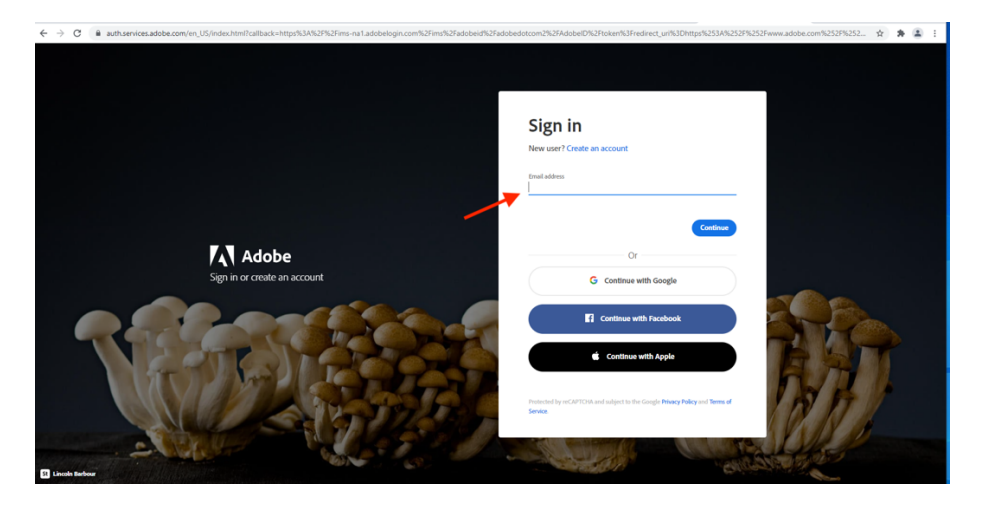

3) You will be taken to the Columbia College Office 365 sign-in page. Enter your password, hit submit, and approve the Duo push.

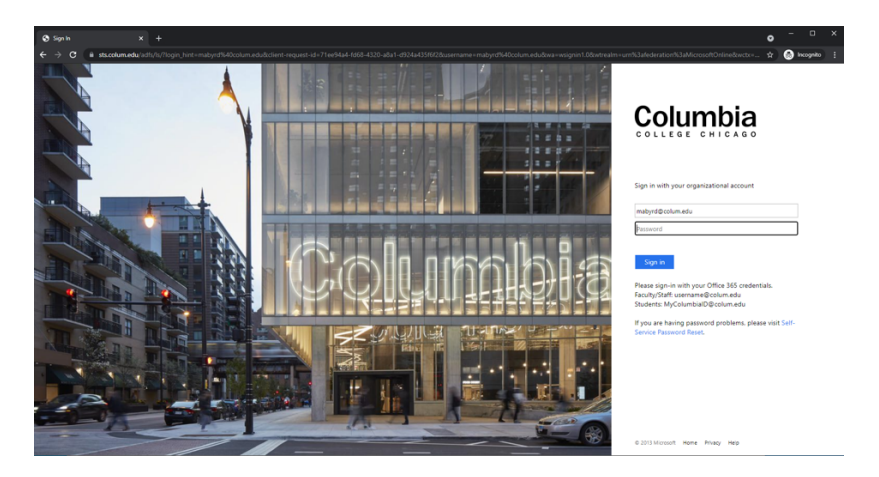

4) After that, you should be signed in to your Adobe Enterprise account. To double check, click on the **blue circle** in the top right corner of the screen and then **View Account**.

| 🕅 Adobe: Creative, marketing and $\in \mathbf{X}$ +                                                                                              |                                       |                           |                                           |                  |                                           | o   | - 🗆         | × |
|----------------------------------------------------------------------------------------------------|---------------------------------------|---------------------------|-------------------------------------------|------------------|-------------------------------------------|-----|-------------|---|
| ← → C 🗎 adobe.com/#                                                                                                    |                                       |                           |                                           |                  |                                           | & ☆ | 🔒 Incognito | : |
| Adobe                                                                                                    | Creativity & Design $\vee$            | PDF & E-signatures $\vee$ | Marketing & Commerce $\vee$               | Help & Support 🗸 |                                           |     |             | ĺ |
| Welcome back, .<br>Get to your apps and creative work. Explor<br>livestream learning, tutorials, and creative<br>Creat plans Open Creative Croud | e curated inspiration,<br>challenges. |                           |                                           |                  | mbyrdjicolum.du<br>Yew Accurr<br>Sign Out | )   |             |   |
| Meet the faster, smarter, easier Photoshop.<br>Make exoressions more exoressive, swao out skies in a click.                                      | Get it d<br>Edit. share               | lone with Acroba          | a <b>t.</b><br>r PDFs — all in one place. |                  | Your apps and services                    |     |             |   |

5) You will be taken to the below page. Click on View Plan Details.

| $\begin{array}{c} & & \\ & & \\ & \leftarrow & \rightarrow & \\ & & \\ & & \\$ | x +<br>be.com//lang=en                           |                               |       |                  | o - □ × |
|----------------------------------------------------------------------------------------------------|--------------------------------------------------|-------------------------------|-------|------------------|---------|
| Adobe Account Overview                                                                                                    | w Profile Plans Notifications Get Help           |                               |       |                  | 74      |
|                                                                                                    | Welcome to your account,                         |                               |       |                  |         |
|                                                                                                    | Adobe for Enterprise<br>Columbia College Chicago |                               | a she |                  |         |
|                                                                                                    | Includes 47 apps and services                    | Access your apps and services |       | mabyrd@colum.edu |         |
|                                                                                                    | (View plan details)                              |                               |       |                  |         |
|                                                                                                    |                                                  |                               |       |                  |         |
|                                                                                                    |                                                  |                               |       |                  |         |
|                                                                                                    |                                                  |                               |       |                  |         |

6) If the next page says Adobe for Enterprise and Columbia College Chicago, you have successfully logged on. If it does not, please contact Client Services at **312-369-7001** or <u>clientservices@colum.edu</u> for further assistance.

| $ \begin{array}{c c}  \mbox{$4$} \mbox{$4$} $ | E3EF1413503FE8A                                                                                                    | ۲<br>ایک بی | - 🗆 | × |
|----------------------------------------------------------------------------------------------------|----------------------------------------------------------------------------------------------------|-------------|-----|---|
| Adobe Account Overview Profile Plans                                                                                                    | Notifications Get Help                                                                                                    |             |     | 4 |
| My plans                                                                                                    | Adobe for Enterprise                                                                                                    |             |     |   |
| Order history<br>Billing history                                                                                                    | Adobe for Enterprise<br>Columbia College Chicago<br>See what's included in your plan and find out how to contact your administrator if you need to make changes. |             |     |   |
|                                                                                                    | Included applications and services                                                                                                    |             |     |   |

7) Now-when you go to **creativecloud.adobe.com** and click on **Apps** you will be able to see a full suite of Adobe applications you can download by simply clicking **Install**.

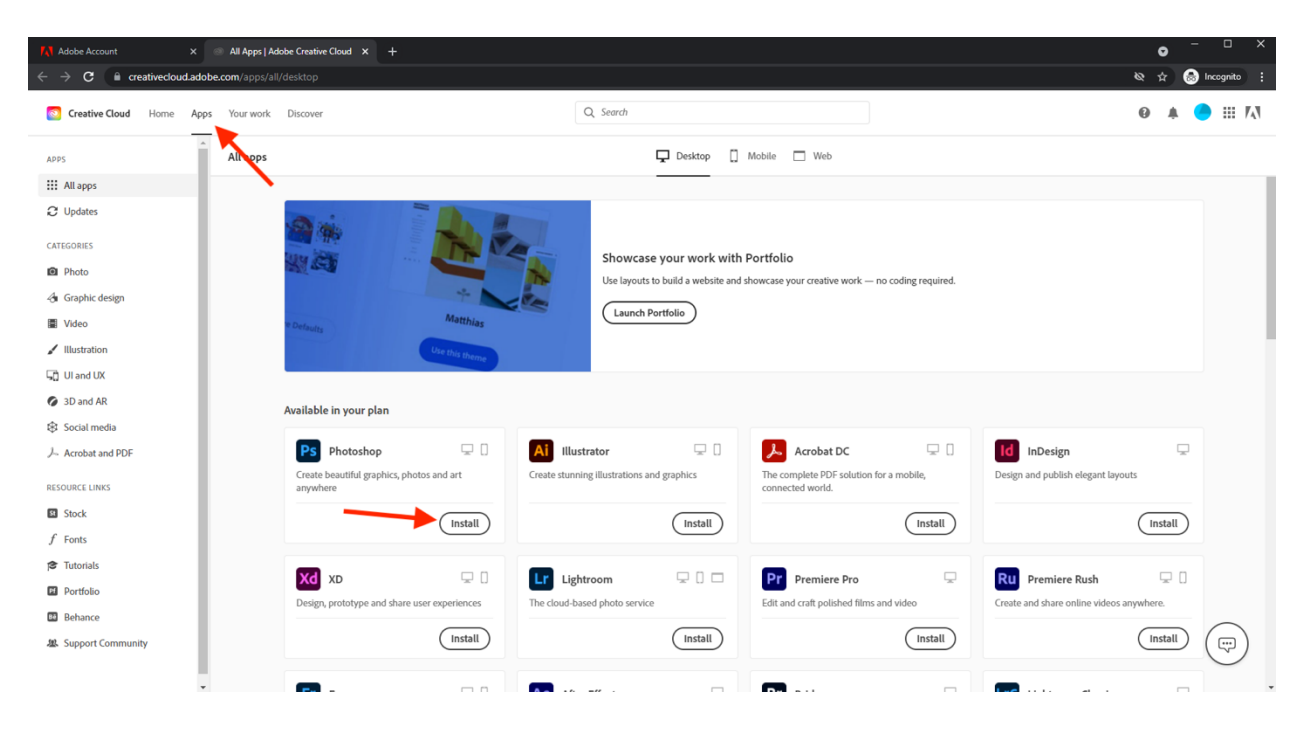